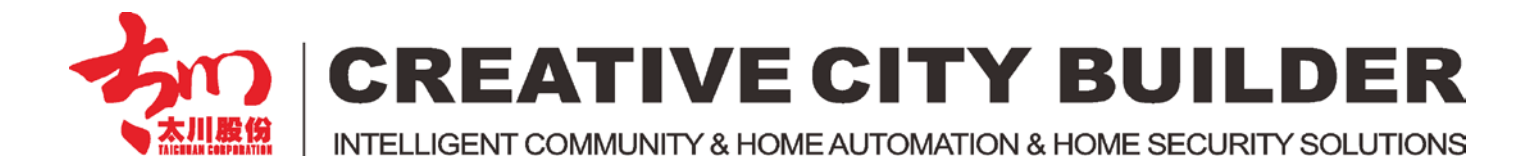

# **U9 Talk DDNS Server Instruction**

-- Cloud Intercom

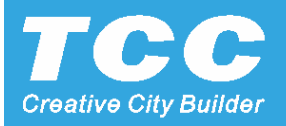

#### Install Software

1. Install the software U9TalkServer DDNS V1.33

Download link

http://url.cn/2ltH7OG

2. Double click the shortcut of the software to run the DDNS Server. (exit password: 5678)

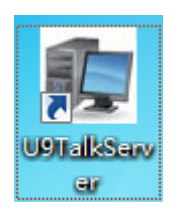

3. Setting the IP Address for the Server. (If the server on public network, set it with fixed IP)

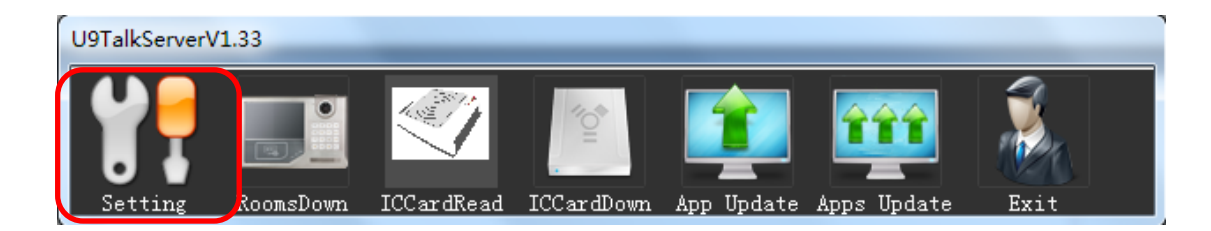

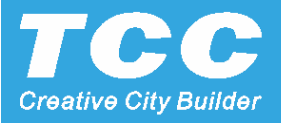

# **IP** Setting

| لا | File maintenance                                                                                                    | X |
|----|----------------------------------------------------------------------------------------------------|---|
|    | Center Info Doorphone Info User Info Operator set ICcard Info System set                                                                                                    |   |
|    | Center Info     Doorphone Info     User Info     Operator set     ICcard Info     System set       Language     English     Image: Set info     Image: Set info     Image: Set info       TalkGerverIP:     192:163.1.222       Communication port     Image: Set info       Data port:     17600       Data port:     19800 |   |
|    | perator: SystemManagerStatus: editable                                                                                                    |   |

#### **IP** Setting

3.1 Setting the Talk Server IP with local network, same as PC IP address

| 📱 本地连接 属性                                                                                                    | X |
|----------------------------------------------------------------------------------------------------|---|
| 网络共享                                                                                                    |   |
|                                                                                                    |   |
| 👻 Realtek PCIe GBE Family Controller                                                                                                    |   |
| 配置 (C)<br>此连接使用下列项目 (0):                                                                                                    |   |
| <ul> <li>✓ ➡ Microsoft 网络客户端</li> <li>✓ ➡ QoS 数据包计划程序</li> <li>✓ ➡ Microsoft 网络的文件和打印机共享</li> <li>✓ ➡ Internet 执议版本 6 (TCP/IPv6)</li> </ul> |   |
| <ul> <li>✓ ▲ Internet 协议版本 4 (TCP/IPv4)</li> <li>✓ ▲ 链路层拓扑发现映射器 I/O 驱动程序</li> <li>✓ ▲ 链路层拓扑发现响应程序</li> </ul>                                |   |
| 安装 (M) 卸载 (V) 属性 (R)<br>描述<br>允许您的计算机访问 Microsoft 网络上的资源。                                                                                   |   |
|                                                                                                    |   |

| 高级 TCP/IP 设置                        | S X                                |
|-------------------------------------|------------------------------------|
| IP 设置 DNS WINS                      |                                    |
| IP 地址(R)                            |                                    |
| IP 地址                               | 子网掩码                               |
| 172. 16. 5. 222<br>192. 168. 1. 222 | 255. 255. 0. 0<br>255. 255. 255. 0 |
| 添加(A)                               | 编辑(8) 删除(7)                        |
| 默认网关 (7):                           |                                    |
| 网关                                  | 跃点数                                |
| 172.16.1.1<br>192.168.1.1           | <u>自动</u><br>自动                    |
| 添加 @)                               | 编辑(I) 删除(M)                        |
| ☑ 自动跃点 (U)                          |                                    |
| 接口跃点数():                            |                                    |
|                                     |                                    |
|                                     | 确定 取消                              |

# Database Setting

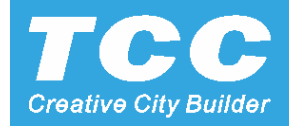

4. Setting the project database, Area No. Building No. Unit No. Floor No. Room No. Extension No.

| R  | File mainter   | ance    |         |    |                              |                          |                                                                                                    |   |            |              |
|----|----------------|---------|---------|----|------------------------------|--------------------------|----------------------------------------------------------------------------------------------------|---|------------|--------------|
|    | Center Info    | Doorp   | hone In | fc | User Info Operator set ICcar | d Info System set        |                                                                                                    |   |            |              |
|    | Query          |         |         |    | Filt                         | ter Object Conditions of | the filter                                                                                                    |   |            |              |
|    |                |         | (       | 1  | Terminal information automa  | tically generated module | R'1.                                                                                                    | x |            |              |
|    | Center calling | ni Area | Build   |    |                              | tically generated module | and the second second second second second second second second second second second second second second second |   | DeviceID 🔺 | Mdd 🎦        |
|    | 010101         | 00      | 01      | Н  | Area 00                      |                          |                                                                                                    |   |            |              |
|    |                | 00      | 01      | Н  | ,                            |                          |                                                                                                    |   |            | 🗞 Modify     |
| _  |                | 00      | 01      | Н  | Stout building               | End huilding             | Generated results preview                                                                                        |   |            |              |
| -  | 010102         | 00      | 01      | Н  | Start Building               | End building             |                                                                                                    | - |            |              |
| -  | 010102         | 00      | 01      | Н  |                              |                          | Extension1                                                                                                    |   |            | 🗙 Delete     |
| -  |                | 00      | 01      | Н  | Start unit                   | End unit                 | The extension number: 01                                                                                         |   |            |              |
| -  |                | 00      | 01      | Н  | 00                           | 00                       | Subnet mask: 255.255.255.0                                                                                       |   |            | Readay       |
|    | 010103         | 00      | 01      |    | Start floor                  | End floor                | Gateway: 172.16.5.1                                                                                              |   |            | Employ       |
|    |                | 00      | 01      | H  | 01                           | 04                       | Home doorphone:                                                                                                  |   |            |              |
| _  |                | 00      | 01      | Н  | Start room                   | End room                 | Extension2                                                                                                    |   |            | 🐊 AutoCreate |
| _  | 010101         | 00      | 01      | Н  | 01                           | 04                       | The extension number: 02                                                                                         |   |            |              |
| -  | 010104         | 00      | 01      | Н  | Start EXT(0 for HOST)        | End EXT(Non-0 for Ext.)  | Subnet mask: 255.255.255.0                                                                                       |   |            |              |
| -  |                | 00      | 01      | Н  | 0                            | 3                        | Gateway: 172.16.5.1                                                                                              |   |            | • ExportXLS  |
| -  |                | 00      | 01      | Н  | Start TP address             | TP address maximum       | nome doorphone.                                                                                                  |   |            |              |
| -  | 010201         | 00      | 01      | Н  | 170 16 E 100                 |                          | Extension3                                                                                                    |   |            | A Booleun    |
|    |                | 00      | 01      | Н  | 112.10.5.100                 | 204                      | IP : 172.16.5.163                                                                                                |   |            | Dackup       |
|    |                | 00      | 01      | Н  | IP step value                | Subnet mask              | Subnet mask: 255.255.255.0                                                                                       |   |            |              |
|    |                | 00      | 01      | Н  | 4                            | 255.255.255.0            | Gateway: 172.16.5.1<br>Home doorphone:                                                                           |   |            | 🏂 Restore    |
| _  | 010202         | 00      | 01      | Н  | -Gateway Address             |                          |                                                                                                    |   |            |              |
| -  |                | 00      | 01      | Н  | C Automatically set          | the first TP in          |                                                                                                    |   |            |              |
|    | •              |         |         | Н  |                              |                          |                                                                                                    |   | - F        |              |
|    |                |         |         |    | • Fixed gateway 172.         | . 16. 5. 1               | enerated style pr                                                                                                |   |            |              |
| Or | erator: Syst   | emMana  | ger St  |    |                              |                          |                                                                                                    |   |            |              |
| ù  | 「单交期出…         |         |         |    | 🗌 Home doorphone addre       | ess fol                  | Strain Settings                                                                                                  |   |            |              |
|    |                |         |         |    |                              |                          |                                                                                                    |   |            |              |
|    | <u>984</u>     |         | 1       |    |                              |                          |                                                                                                    |   |            |              |
|    | ONVIF          |         | /       |    |                              | / Creat                  | turn                                                                                                    |   |            |              |
| 1  | Device         |         |         |    | /                            |                          |                                                                                                    |   |            |              |

# Database Setting

4.1 After setting the project info, click the Create button to create the detail database

| rile mainter   | nance   |           |      |         |              |            |              |          |               |                       |          |                       |            |
|----------------|---------|-----------|------|---------|--------------|------------|--------------|----------|---------------|-----------------------|----------|-----------------------|------------|
| Center Info    | Doorpł  | none Info | Use  | er Info | Оре          | erator sel | ICcard Info  | System s | et            |                       |          |                       |            |
| Query          |         |           |      | _       |              |            | Filter Obj   | ject     | Conditions o  | of the fi <u>lter</u> |          |                       |            |
|                |         |           |      |         | <i>(i)</i> Q | uery       |              | -        |               | Fil                   | ter      |                       |            |
| Center calling | nd Area | Building  | Unit | Floor   | Roor         | n Exten    | IP address   | Port I   | ome doorphone | 户机端口  Us              | able Use | d Resident room       | DevicelD 🔺 |
| 010101         | 00      | 01        | 00   | 01      | 01           | 00         | 172.16.5.100 |          |               | No                    | No       | Builing1 Floor1 Room1 |            |
|                | 00      | 01        | 00   | 01      | 01           | 01         | 172.16.5.101 |          |               | No                    | No       | Extension1            | a.         |
|                | 00      | 01        | 00   | 01      | 01           | 02         | 172.16.5.102 |          |               | No                    | No       | Extension2            | _ 10       |
|                | 00      | 01        | 00   | 01      | 01           | 03         | 172.16.5.103 |          |               | No                    | No       | Extension3            |            |
| 010102         | 00      | 01        | 00   | UI      | 02           | 00         | 172.16.5.104 |          |               | No                    | No       | Builing1 Floor1 Room2 |            |
|                | 00      | 01        | 00   | 01      | 02           | 01         | 172.16.5.105 |          |               | No                    | No       | Extension1            |            |
|                | 00      | 01        | 00   | 01      | 02           | 02         | 172.16.5.106 |          |               | No                    | No       | Extension2            |            |
|                | 00      | 01        | 00   | 01      | 02           | 03         | 172.16.5.107 |          |               | No                    | No       | Extension3            |            |
| 010103         | 00      | 01        | 00   | 01      | 03           | 00         | 172.16.5.108 |          |               | No                    | No       | Builing1 Floor1 Room3 |            |
|                | 00      | 01        | 00   | 01      | 03           | 01         | 172.16.5.109 |          |               | No                    | No       | Extension1            |            |
|                | 00      | 01        | 00   | 01      | 03           | 02         | 172.16.5.110 |          |               | No                    | No       | Extension2            | Au         |
|                | 00      | 01        | 00   | 01      | 03           | 03         | 172.16.5.111 |          |               | No                    | No       | Extension3            | ~          |
| 010104         | 00      | 01        | 00   | 01      | 04           | 00         | 172.16.5.112 |          |               | No                    | No       | Builing1 Floor1 Room4 |            |
|                | 00      | 01        | 00   | 01      | 04           | 01         | 172.16.5.113 |          |               | No                    | No       | Extension1            | • 🛋 Ex     |
|                | 00      | 01        | 00   | 01      | 04           | 02         | 172.16.5.114 |          |               | No                    | No       | Extension2            |            |
|                | 00      | 01        | 00   | 01      | 04           | 03         | 172.16.5.115 |          |               | No                    | No       | Extension3            |            |
| 010201         | 00      | 01        | 00   | 02      | 01           | 00         | 172.16.5.116 |          |               | No                    | No       | Builing1 Floor2 Room1 | <b>3</b> 1 |
|                | 00      | 01        | 00   | 02      | 01           | 01         | 172.16.5.117 |          |               | No                    | No       | Extension1            |            |
|                | 00      | 01        | 00   | 02      | 01           | 02         | 172.16.5.118 |          |               | No                    | No       | Extension2            |            |
|                | 00      | 01        | 00   | 02      | 01           | 03         | 172.16.5.119 |          |               | No                    | No       | Extension3            | 😒 R        |
| 010202         | 00      | 01        | 00   | 02      | 02           | 00         | 172.16.5.120 |          |               | No                    | No       | Builing1 Floor2 Room2 |            |
|                | 00      | 01        | 00   | 02      | 02           | 01         | 172.16.5.121 |          |               | No                    | No       | Extension1            |            |

Operator: SystemManager Status: editable

#### Edit User Data

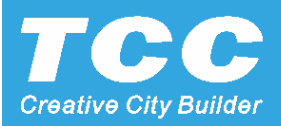

#### 4.2 Double click each room data, can manually edit it.

| 😰 Edit user data 📃 🔀                                                        |
|-----------------------------------------------------------------------------|
| Basic setup Contact address Extension settings                              |
| Area num Building num Unit num 00 01 00                                     |
| Floor num Room num Extension number                                         |
| Virtual num for center call                                                 |
| Room name<br>Extension1 Creat                                               |
| IP address         Subnet mask           172.16.5.101         255.255.255.0 |
| Gateway Home doorphone IP address                                           |
| Appliance Control code Appliance Control password                           |
| Calling through server Enable Extension                                     |
| Save and add(A)                                                             |
| Last term $(\underline{P})$ Next term $(\underline{G})$                     |
| Close (C)                                                                   |
| 🗌 Window always be on the top                                               |

Select the Enable Extension,

7

it will allow the outdoor panel call the indoor monitor and mobile APP Ring at the same time.

## Database Backup & Restore

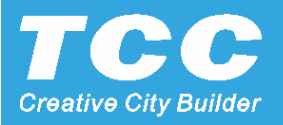

5. Setting the project database, Area No. Building No. Unit No. Floor No. Room No. Extension No.

| S File maintenance                                                                                                    |                              |
|----------------------------------------------------------------------------------------------------|------------------------------|
| Center Info Doorphone Info User Info Operator set ICcard Info System set                                                                                                    |                              |
| Query Filter Object Conditions of the filter                                                                                                    |                              |
| VQuery Filter                                                                                                    |                              |
| Center calling nu Area Building Unit 使管理中心                                                                                                    |                              |
| Oto 01     O0     O1     O0     O1     O0     O1     O1 |                              |
|                                                                                                    |                              |
|                                                                                                    |                              |
| 00 01 00 五<br>3000升级程 DDNS软件 迪拜展会 迪拜展会 U9                                                                                                    | You can backup the           |
| 00 01 00 序 3000数据 ddns对讲 数据                                                                                                    | database and import the      |
|                                                                                                    | backupad databasa by         |
|                                                                                                    | backuped database by         |
|                                                                                                    | the Restore button           |
|                                                                                                    |                              |
|                                                                                                    | 1                            |
|                                                                                                    | N Prompt                     |
| 00 01 00 01 00 00                                                                                                    |                              |
|                                                                                                    |                              |
| □ 00 01 00 ×(十石 0).<br>010202 00 01 00 文件参用(T): ○世の文件(* UDP) ▼ 田2巻 ■ 田2巻 ■ ■ □                                                                                                    | and restore the backup data! |
|                                                                                                    |                              |
|                                                                                                    | Confirm Cancel               |
| Operator: SystemManager[Status: editable                                                                                                    |                              |

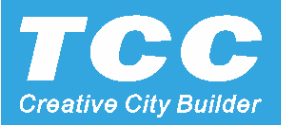

### IC Card Configure

6. Connect the IC Card Reader to the PC (USB IC Card Reader), and prepare the IC Card.

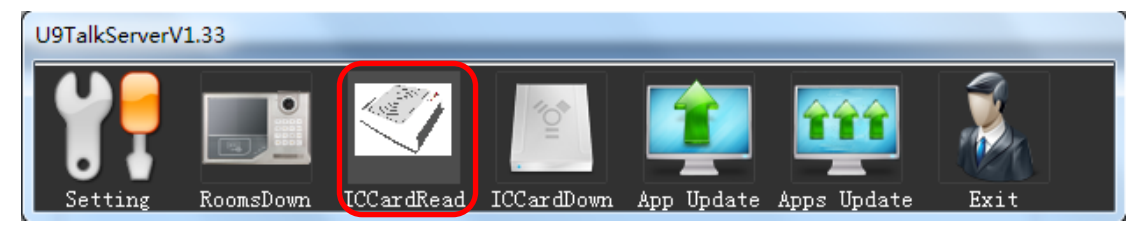

| File maintenance                                                                                                    | $\mathbf{X}$ |   |
|----------------------------------------------------------------------------------------------------|--------------|---|
| Center Info Doorphone Info User Info Operator set ICcard Info Vystem set                                                                                          |              |   |
| Query                                                                                                    |              |   |
| Query                                                                                                    |              |   |
| IC card numbel Card type username Usable ran Room number     Registration dat(IP address     Status Validity     Limit     Workday Start 1     Over 1     Start 2 | Over 2 !     | Р |
|                                                                                                    | 👌 Modify     | C |
|                                                                                                    |              |   |
|                                                                                                    | X! Delete    |   |
|                                                                                                    | Empty        |   |
|                                                                                                    |              |   |
|                                                                                                    |              |   |
|                                                                                                    |              |   |
|                                                                                                    | • ExportXLS  |   |
|                                                                                                    |              |   |
|                                                                                                    | 💋 Backup     |   |
|                                                                                                    |              |   |
|                                                                                                    | Mestore      |   |
|                                                                                                    |              |   |
| <                                                                                                    | 4            |   |
| Operator: SystemManager                                                                                                    |              |   |

Press the Add button to configure a new IC Card

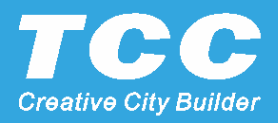

# IC Card Configure

#### 6.1 Edit each IC Card data

| The basic information of card                                                                                                    | ▼ Card time limit                                                                                                    |                                                                                                    |
|----------------------------------------------------------------------------------------------------|----------------------------------------------------------------------------------------------------|----------------------------------------------------------------------------------------------------|
| IC card num Status<br>1172855800<br>Card type<br>User card<br>Period of validity<br>1899/12/30<br>Room number<br>Builing1 Floor1 Room1 Change<br>Cardholder<br>y12<br>Swiping card not start scene mode<br>User IP 0.0.00 | ✓ Card time limit          Week       Sun       Mon       Tue       Wed         Thu       Fri       Sat         Valid time frame 1       From 00:00 ÷       To       00:00 ÷         Valid time frame 2       From 00:00 ÷       To       00:00 ÷         Valid time frame 3       From 00:00 ÷       To       00:00 ÷ | Put the IC Card to the USB IC<br>Card Reader, the IC Card<br>Number will automatically input<br>here, edit the Card type and<br>Card holder and Save it. |
| Save (M) 🛃 Add (A) 🖢 La                                                                                                    | st term(P) 🔹 Next term(G) 👔 Close                                                                                                    |                                                                                                    |

#### IC Card Configure

#### 6.2 Download the IC Card database to each building outdoor visit panel.

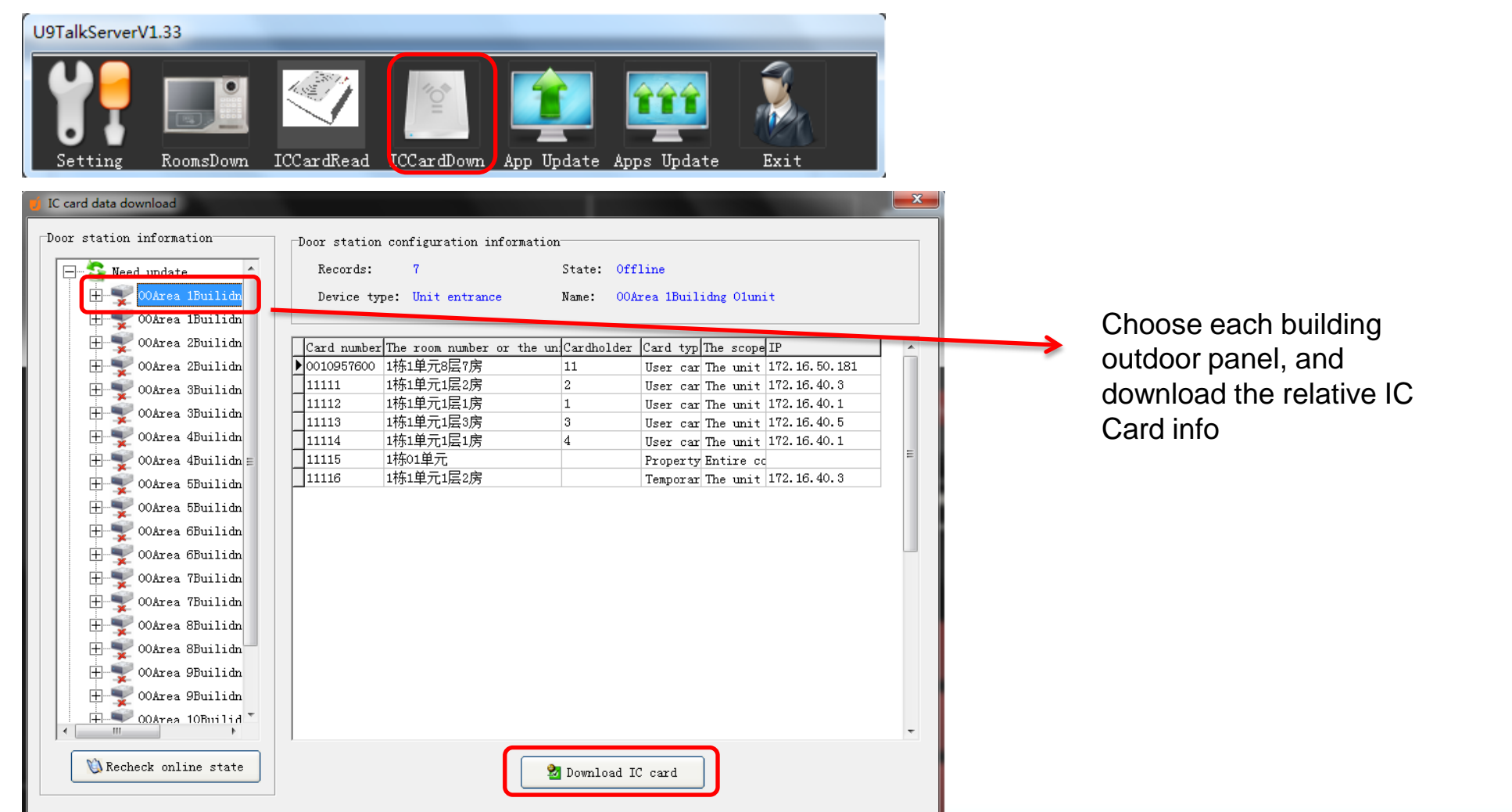

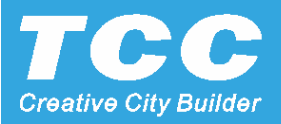

#### System Upgrade

7. Download the IC Card database to each building outdoor visit panel.

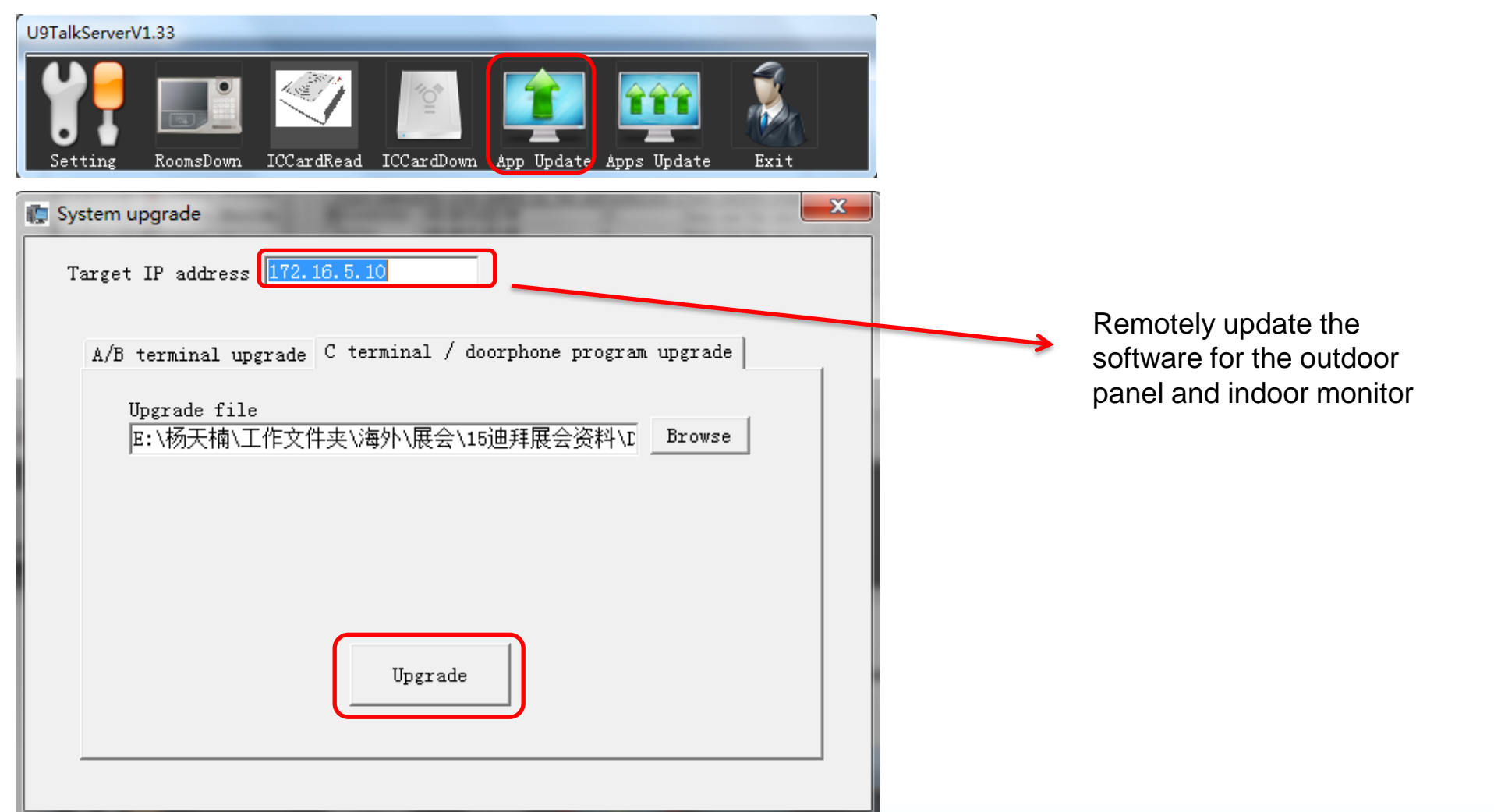

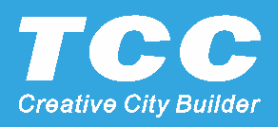

#### **Outdoor Panel Setting**

8. Power on the outdoor visit panel, connect the RJ45 network cable.

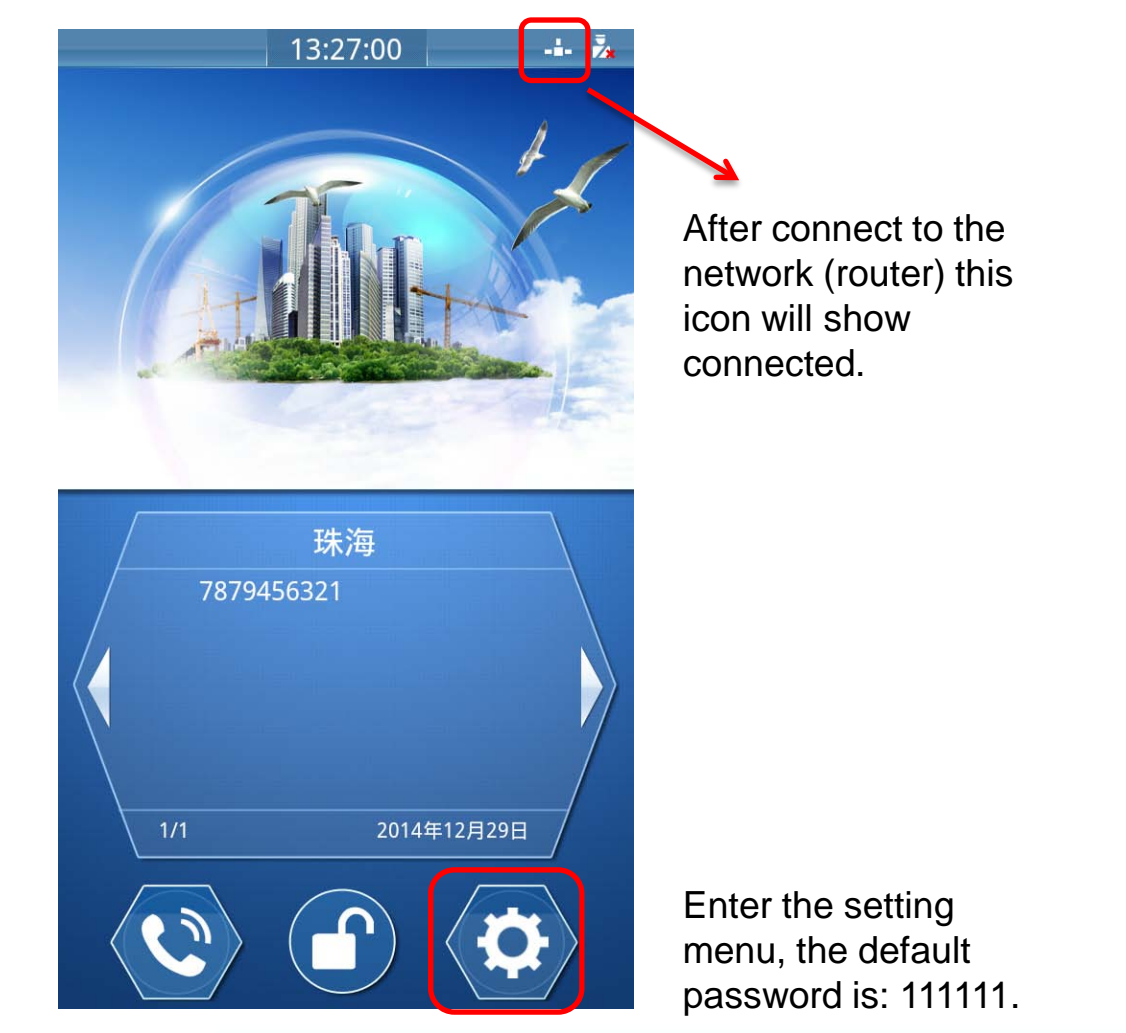

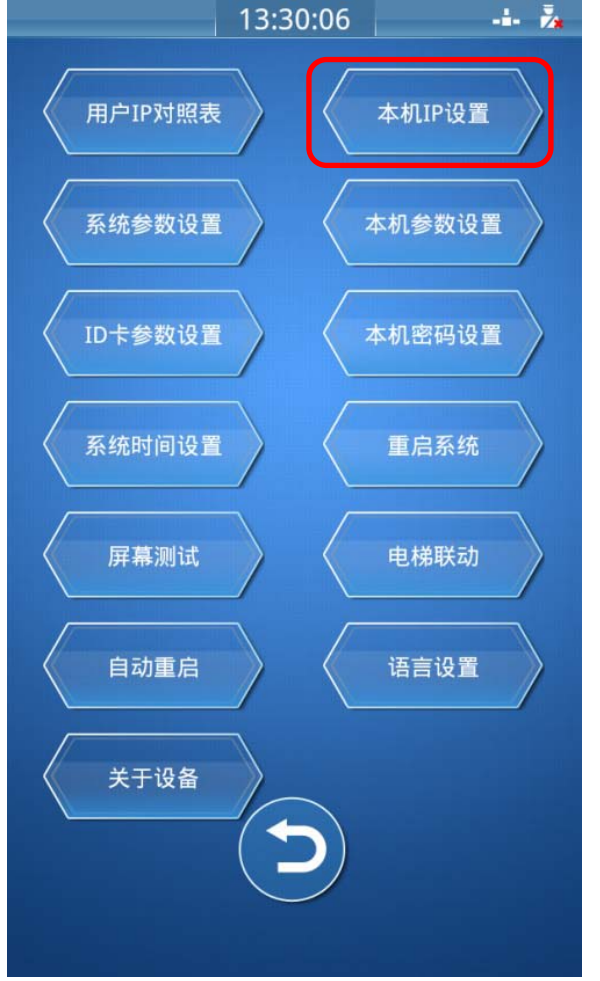

Choose the local IP Setting.

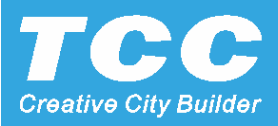

#### **Outdoor Panel Setting**

8.1 Setting the IP address of the outdoor panel.

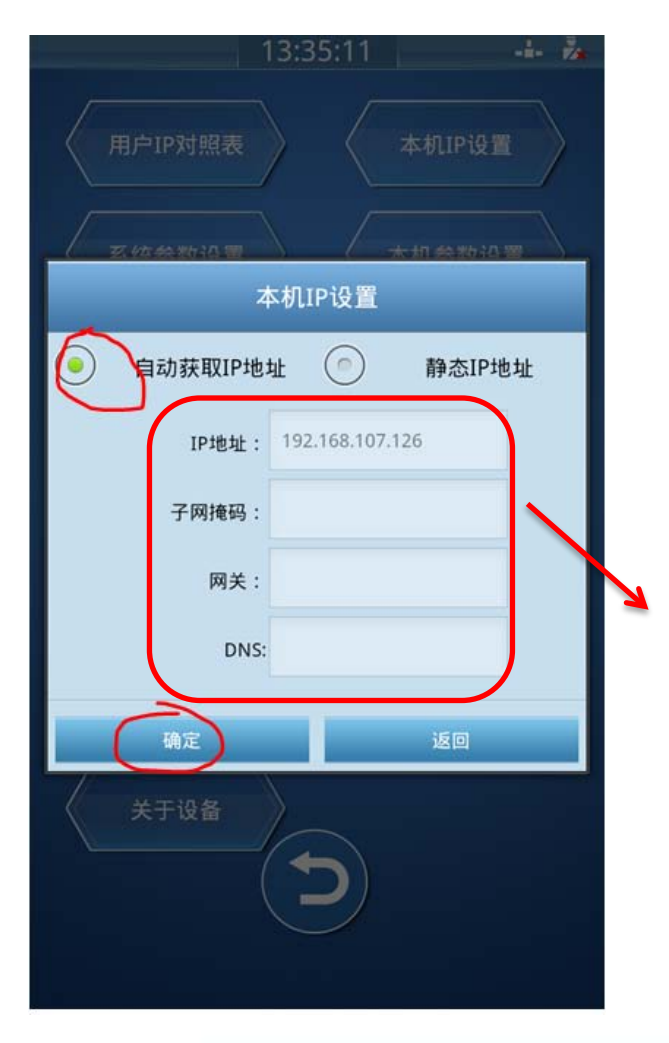

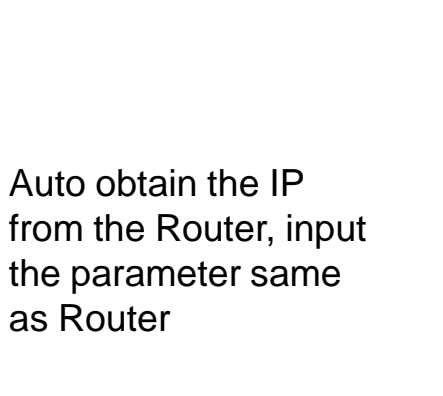

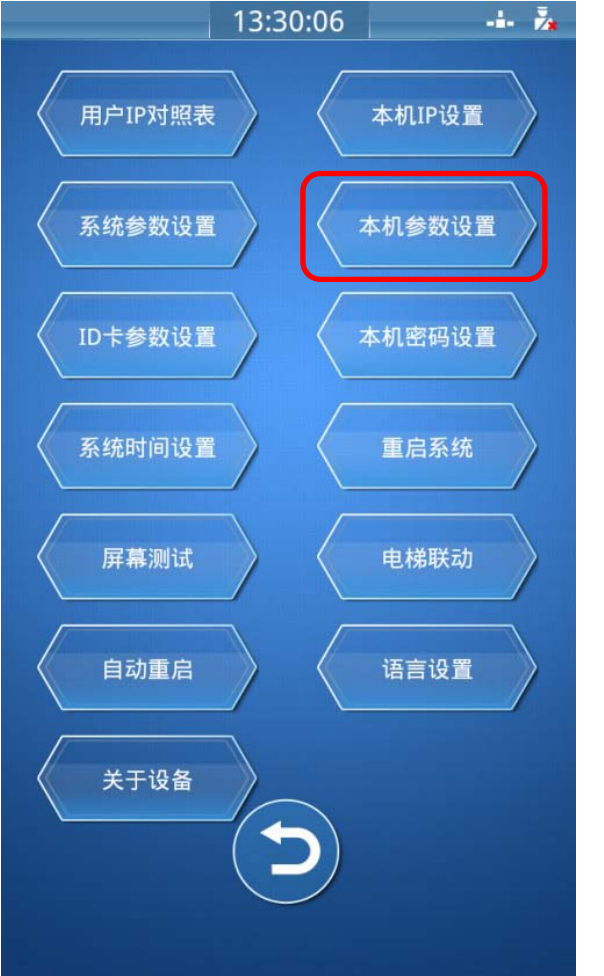

DDNS Server Setting and. Building configure

#### **Outdoor Panel Setting**

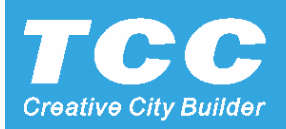

8.2 Configure the DDNS server for the outdoor panel, and setting the building number.

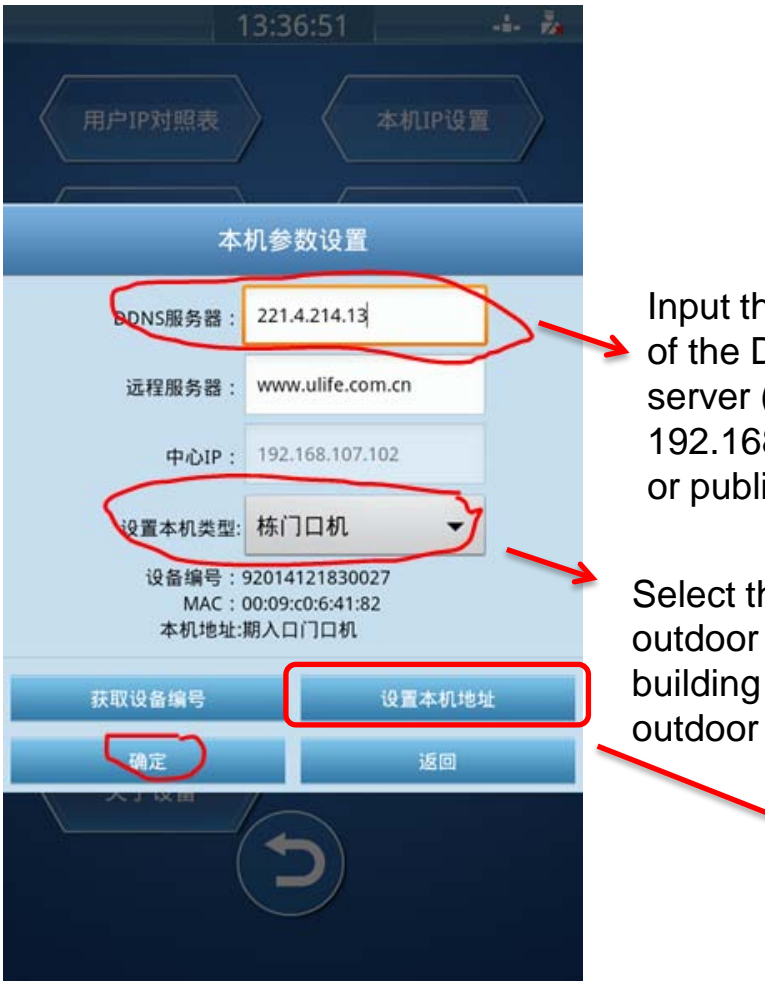

Input the IP address of the DDNS talk server (local IP as 192.168.1.222 or public network IP)

Select the type of this outdoor panel, building or unit outdoor panel. Auto obtain the database from the DDNS Server, and choose the right Building Number to configure.

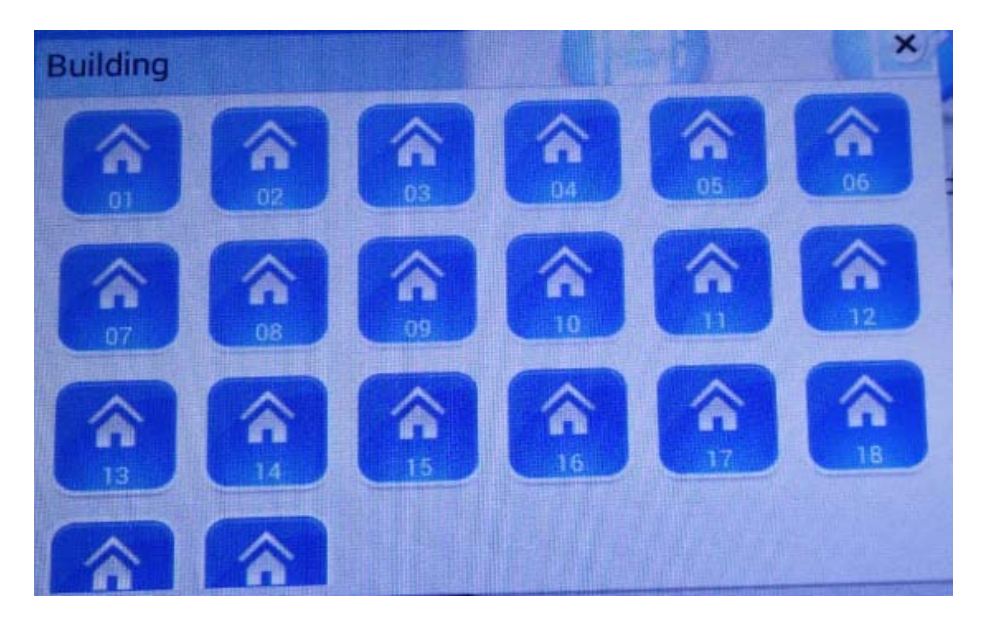

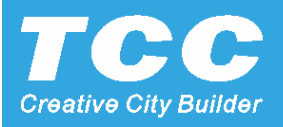

9. Connect the indoor monitor to the network (router) by WIFI or RJ45 cable.

| 🕸 💿 🛄   |                                                                                  | 중 198% 11:31                             |                                                         |
|---------|----------------------------------------------------------------------------------|------------------------------------------|---------------------------------------------------------|
| 8<br>\$ | erature 🔒 ımidity 슰 Light Noise <sup>北京</sup><br>Unkno Unkno Unkn Unkn           |                                          | After the Wifi<br>Connected, this icon<br>will display. |
|         | Air Quality Unknown Formalde Unknown<br>pm2.5 Unknown Home Po Unknown Get Failed | 智慧社区服务中台<br>(17819-124, 124, 129, 148028 |                                                         |
|         | Normal Call Lift Video Intercom                                                  | Camera Off                               |                                                         |
|         | Instruction Browser Smart Home S                                                 | scene                                    |                                                         |
|         | Message Uhome V                                                                  | VIFI AP                                  | Enter the Setting<br>Menu to Set the<br>DDNS Server     |
|         |                                                                                  |                                          |                                                         |

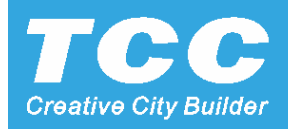

9.1 Configure the DDNS server for the indoor monitor, and setting the room number

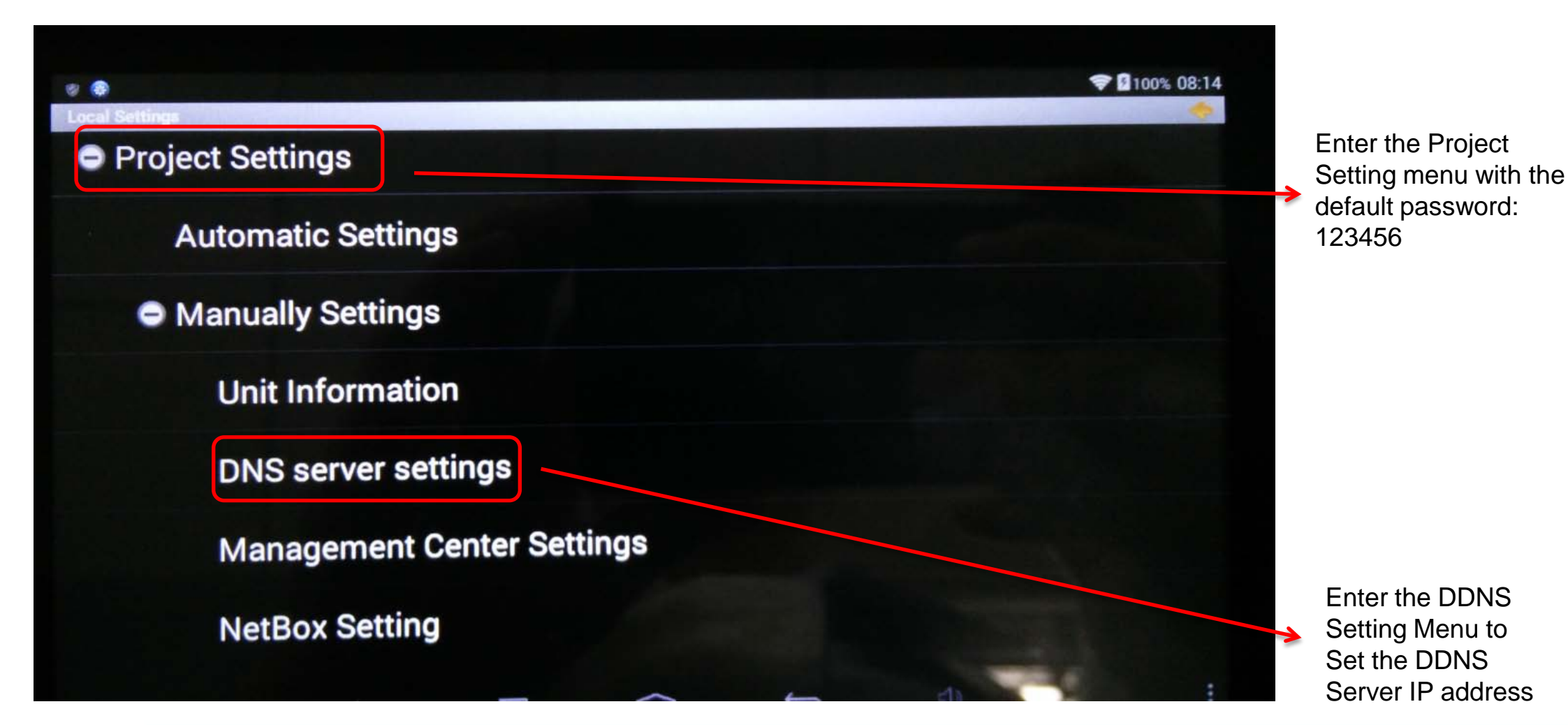

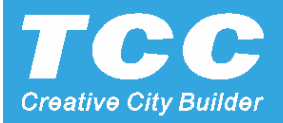

#### 9.2 Manually input the DDNS server IP Address

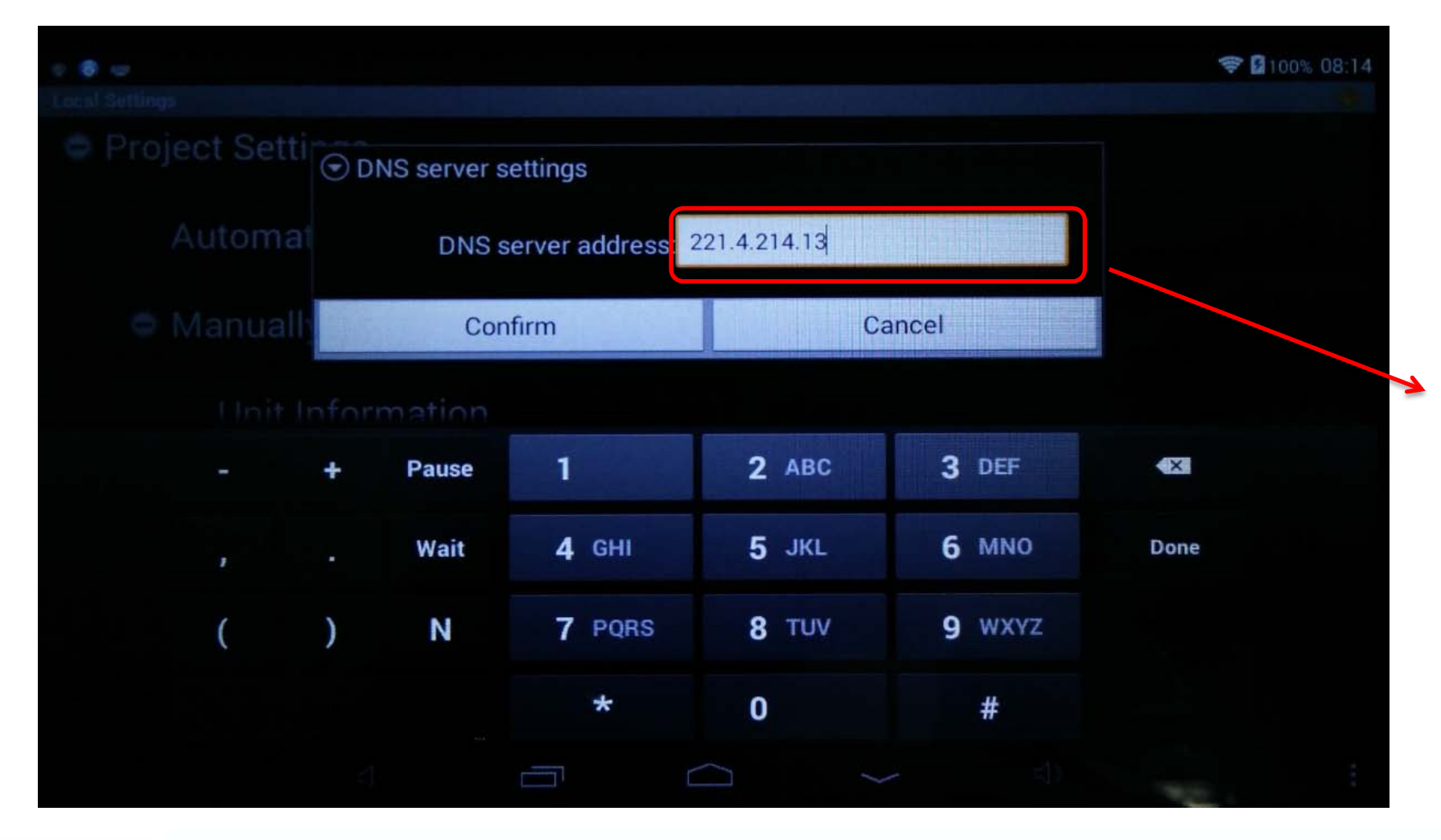

Input the IP address of the DDNS talk server (local IP as 192.168.1.222 or public network IP)

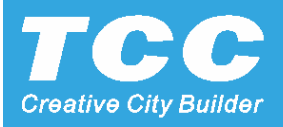

9.3 Enter the Automatic Settings, and setting the building number

| Docal Settings |              |               |                   |             |             |  |
|----------------|--------------|---------------|-------------------|-------------|-------------|--|
| Media Settin   | Please choos | e your addres | s information     |             |             |  |
| Appliances \$  | 01 Building  | 02 Building   | 03 Building       | 04 Building | 05 Building |  |
| Project Setti  |              |               |                   |             |             |  |
| Automat        | 06 Building  | 07 Building   | 08 Building       | 09 Building | 10 Building |  |
| Manually       |              |               | $\mathbf{\Delta}$ |             | 2           |  |
| Unit I         |              | [             | Back              |             |             |  |
| DNS            | server set   | tinas         |                   |             |             |  |
|                | 5            | Ū             |                   | C           |             |  |

Auto obtain the database from the DDNS Server, and choose the right Building Number to configure.

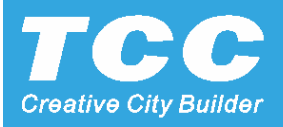

9.4 Setting the floor number for each indoor monitor

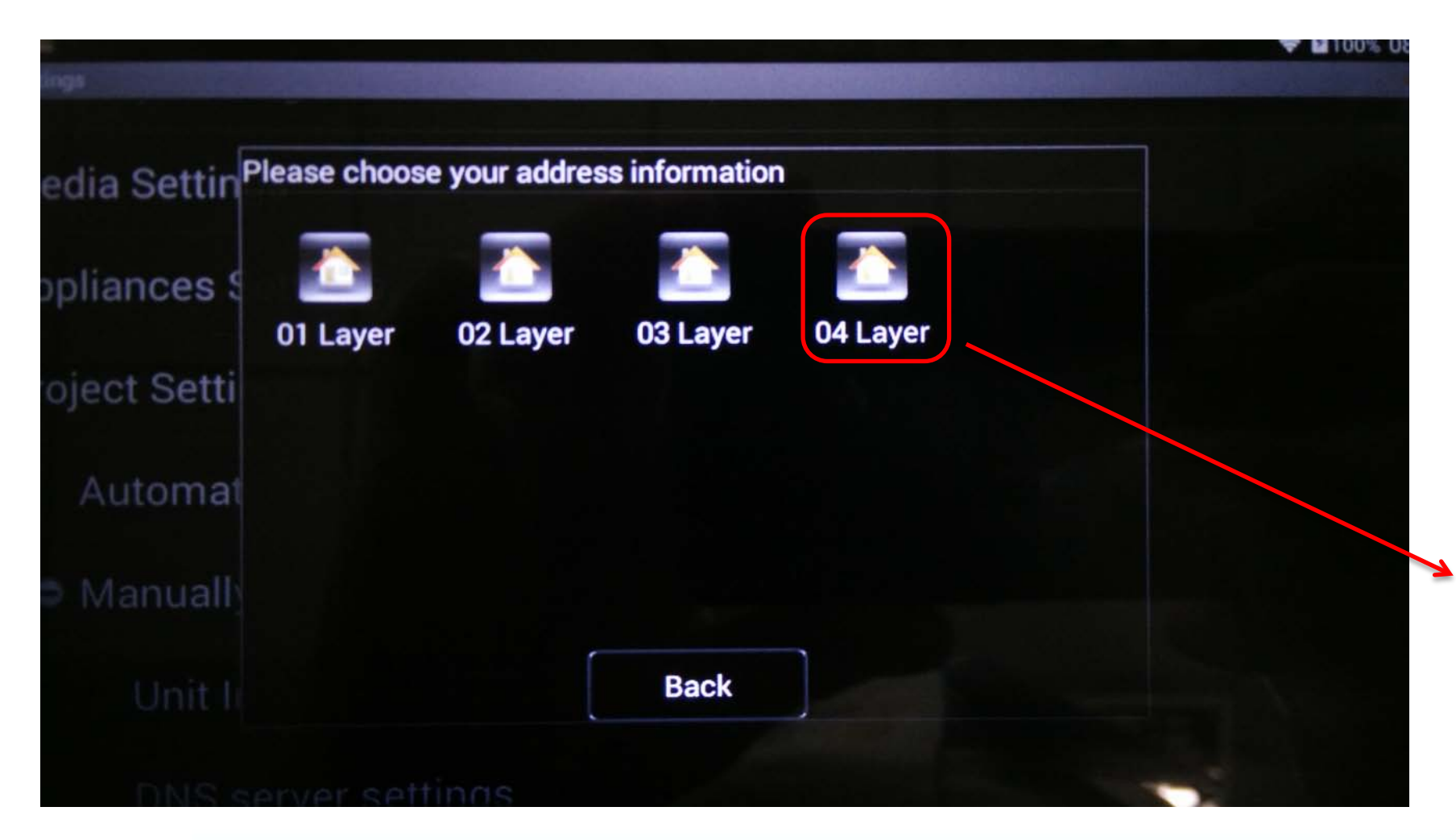

Auto obtain the database from the DDNS Server, and choose the right Layer Number to configure.

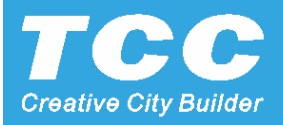

9.5 Setting the Room number for each indoor monitor

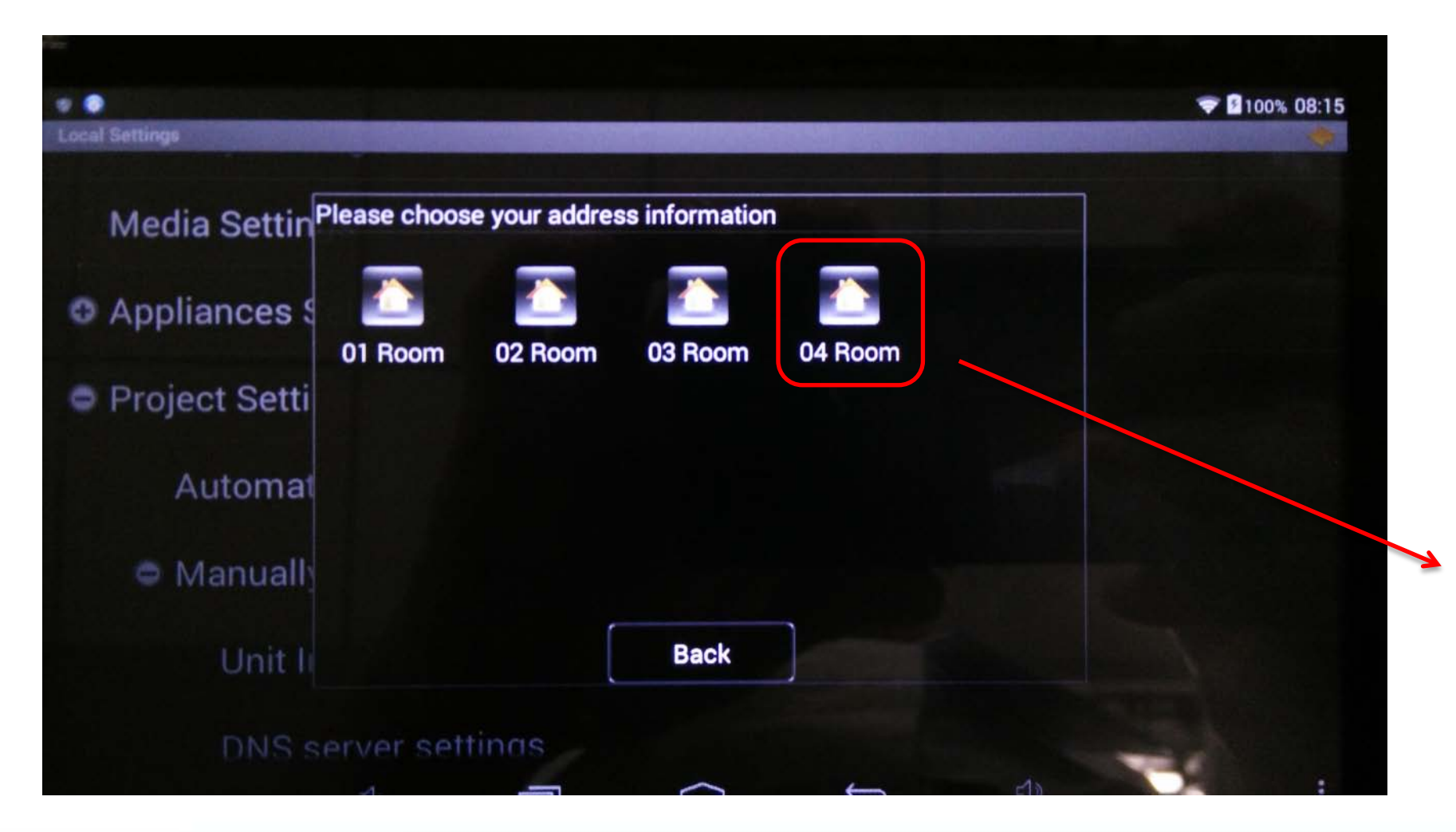

Auto obtain the database from the DDNS Server, and choose the right Room Number to configure.

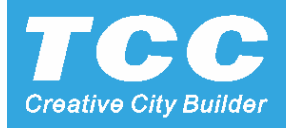

#### 9.6 Get the QR code for the Mobile APP configure

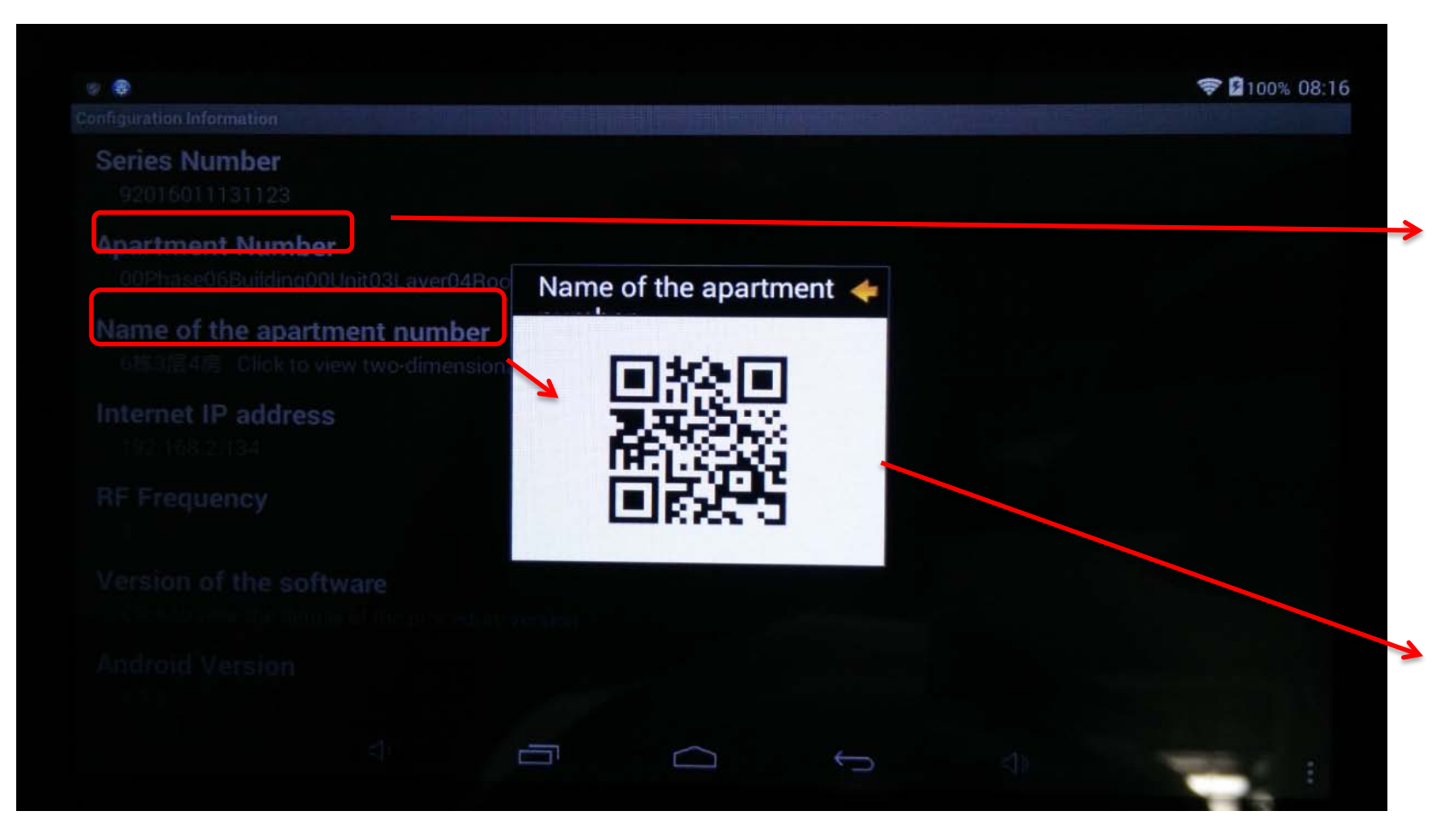

After configure the DDNS server and setting the Room number for the indoor monitor, it will show the details on the Configuration Menu.

Click the "name of the apartment number" to get the QR Code for the mobile APP configure

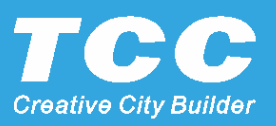

#### **Mobile APP Configure**

10. Install the Cloud Intercom mobile APP

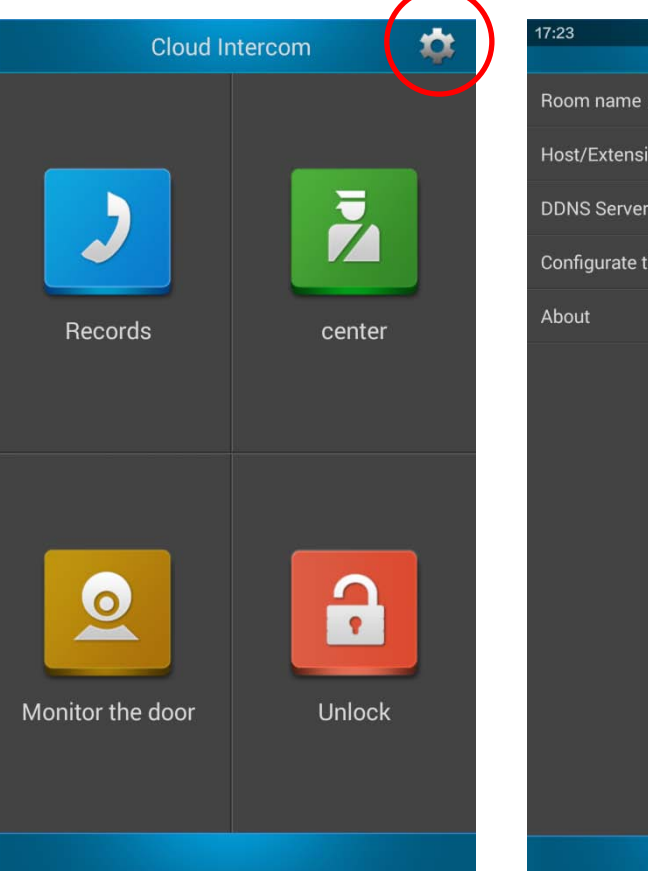

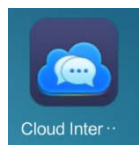

#### Cloud Intercom V1.0.4 http://url.cn/24ZvYzz

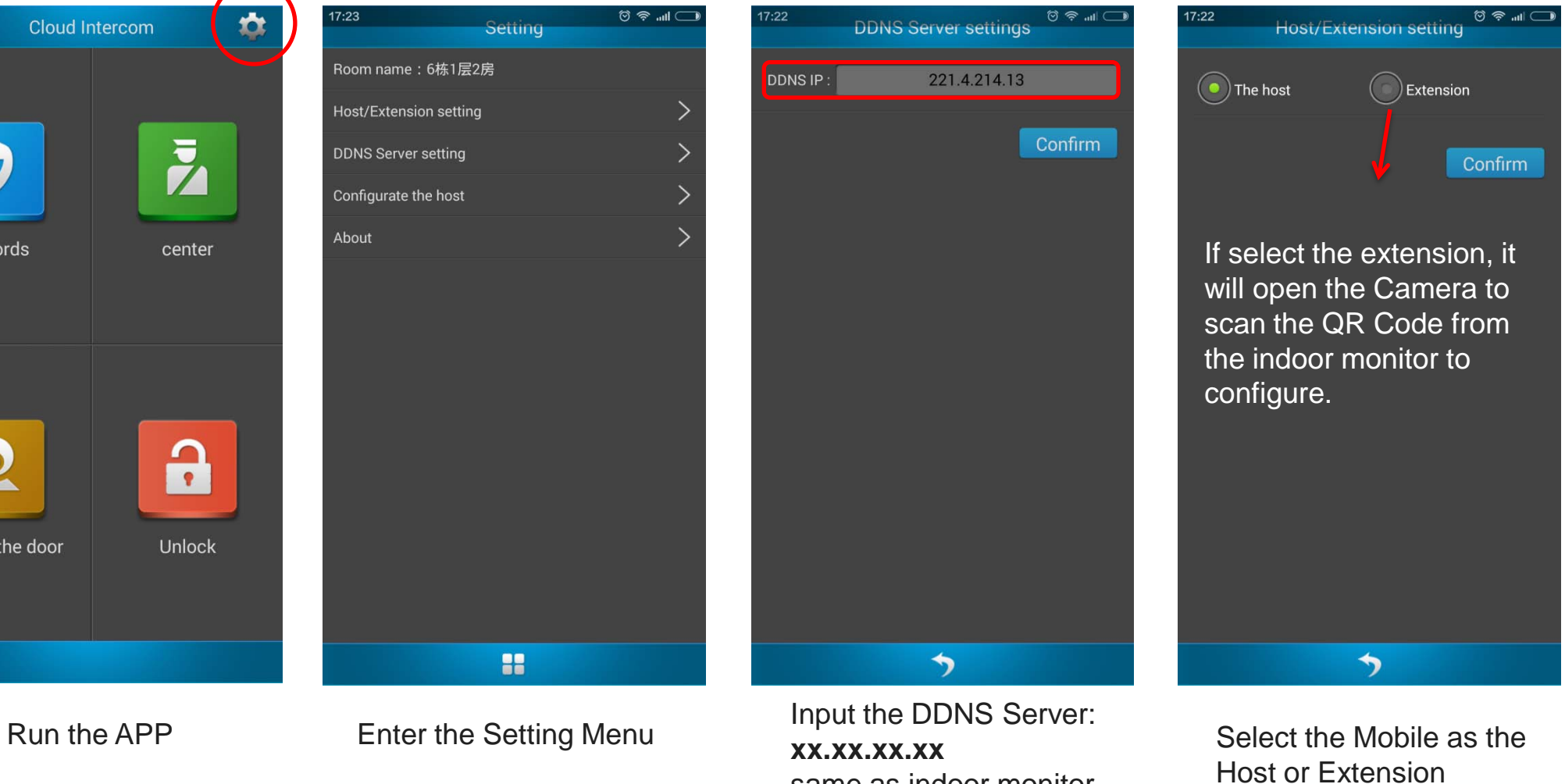

TAICHUAN CORPORATION - INTELLIGENT COMMUNITY & HOME AUTOMATION & HOME SECURITY SOLUTIONS

same as indoor monitor

#### Mobile APP Configure

10.1 Auto obtain the database for the Mobile APP configure

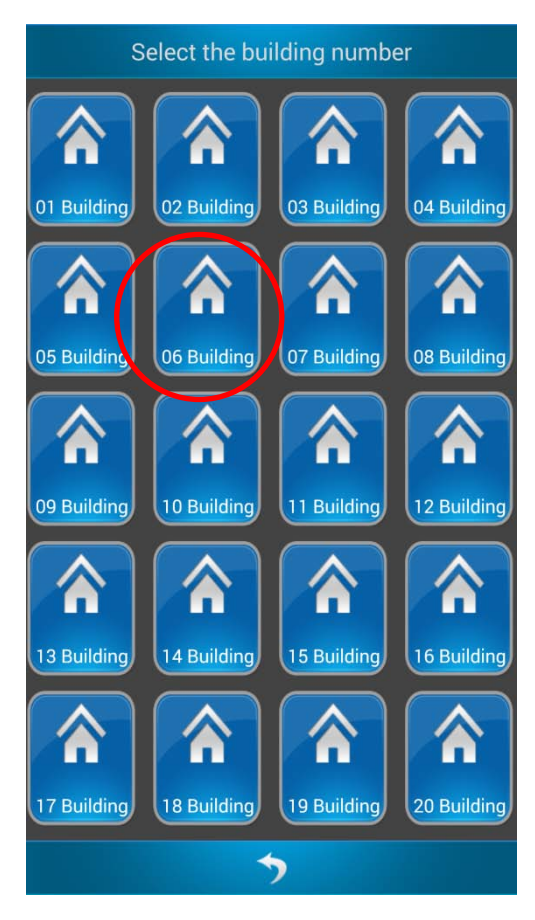

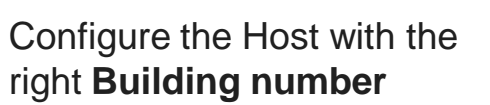

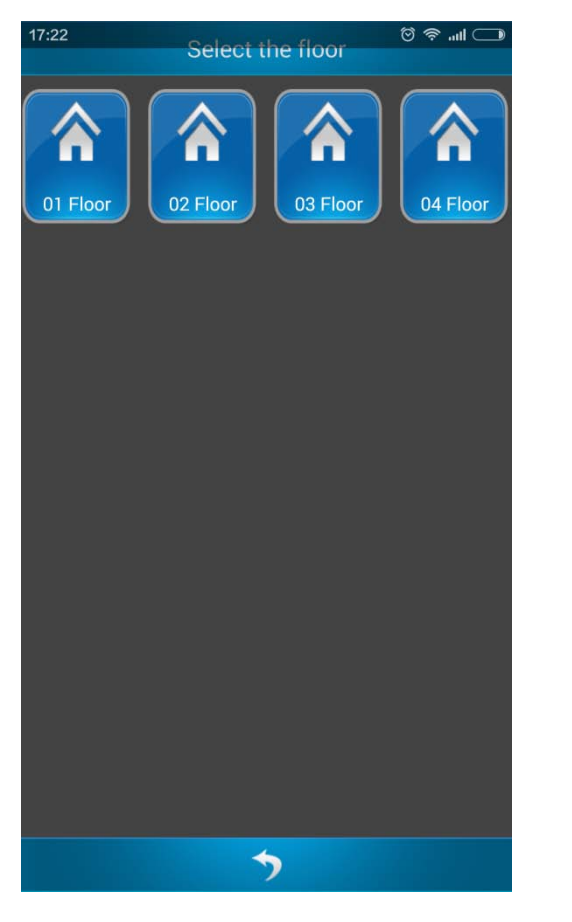

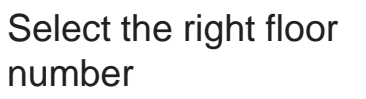

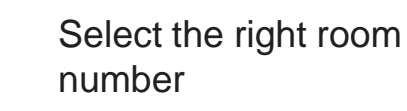

5

17:22

1

01 Room

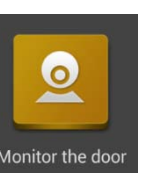

🖸 🛜 📶 📿

Select room number

03 Room

02 Room

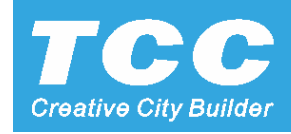

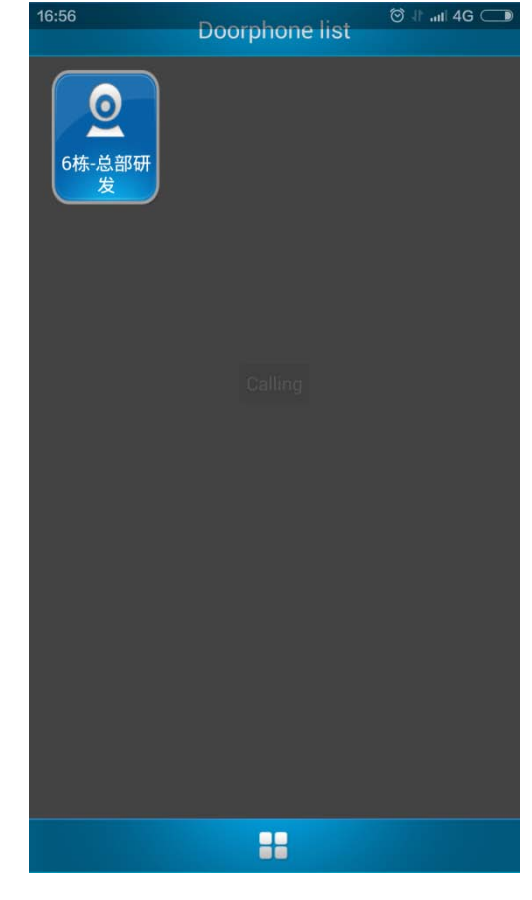

Touch the Button: Monitor the door from the main menu

#### Mobile APP Configure

#### 10.2 Mobile APP configure, call to the outdoor panel.

| 17:09<br>Talking6栋-总部研发Door Machinewith                                                                                                    | Ð |
|----------------------------------------------------------------------------------------------------|---|
|                                                                                                    |   |
|                                                                                                    |   |
|                                                                                                    | ļ |
|                                                                                                    |   |
| the second second second second second second second second second second second second second second second s                                                                                                    |   |
| -                                                                                                    |   |
|                                                                                                    | L |
| Sector Sector Sect | L |
|                                                                                                    |   |
|                                                                                                    |   |
|                                                                                                    |   |
| Ť                                                                                                    |   |
|                                                                                                    |   |
| Unlock Transfer video                                                                                                    |   |
| Hang up                                                                                                    |   |
|                                                                                                    |   |

From the APP can call and Monitor the Outdoor panel.

From Outdoor panel can call mobile APP directly if setting as Host, or call the indoor monitor and APP at the same time if setting as Extension.

| 16:55 | Rec                         | ିତ୍ତି 🕆 ଲା 4G 👝<br>ords |
|-------|-----------------------------|-------------------------|
|       | Call records                | Info record             |
|       | 呼出记录<br>2016-03-07 16:43:00 | 6栋-总部研发                 |
|       | 呼出记录<br>2016-03-07 11:09:06 | 6栋-总部研发                 |
|       | 呼出记录<br>2016-03-07 11:07:25 | 6栋-总部研发                 |
| 4     | 呼出记录<br>2016-03-07 10:59:48 | 6栋-总部研发                 |
|       | 呼出记录<br>2016-03-04 21:43:17 | 6栋-总部研发                 |
|       | 呼出记录<br>2016-03-04 21:43:14 | 总管理中心                   |
|       | 呼出记录<br>2016-03-04 21:43:08 | 总管理中心                   |
|       | 呼出记录<br>2016-03-04 21:43:00 | 6栋-总部研发                 |
|       | 呼出记录<br>2016-02-29 11:09:50 | 6栋-总部研发                 |
| 10    | 呼入记录<br>2016-01-12 10:29:10 | Builidng1Door Machine   |
| 11    | 呼出记录<br>2015-12-11 19:01:51 | 6栋-总部研发                 |
|       |                             |                         |
|       |                             |                         |

Records for Calling and Answer

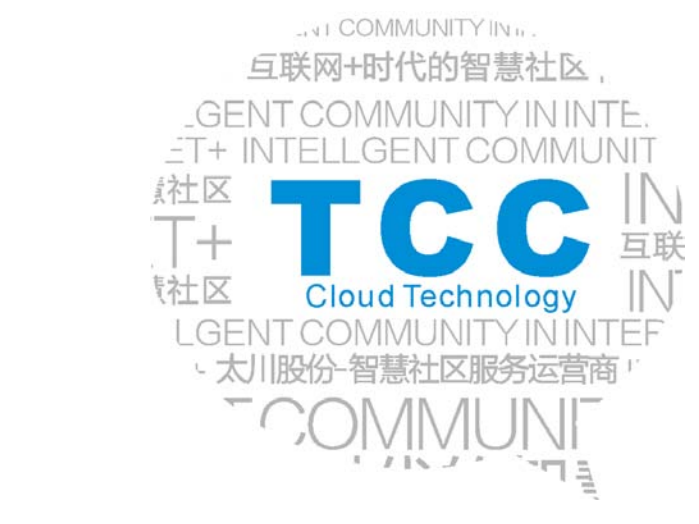

# **THANK YOU!**

ZHUHAI TAICHUAN CLOUD TECHNOLOGY CO., LTD.

Intelligent Community & Home Automation & Home Security Solutions

- Add: Taichuan Industrial Park, 611 Huawei Road, Qianshan Technopark, Zhuhai City 519060, Guangdong, China.
- Tel: +867568665169;8665566ext.569
- Fax: +867568665566
- Mail: globalmarket@taichuan.com
- Web: www.taichuan.com

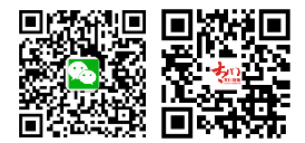